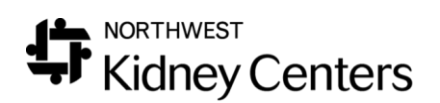

# Docuware – Uploading and Viewing Scanned Documents

#### Uploading Scanned Documents into Docuware

Prior to uploading the document into Docuware, follow current procedures for scanning documents.

- 1. Log into Clarity
  - a. If uploading documents for multiple patients, select **Patient > Document Management**

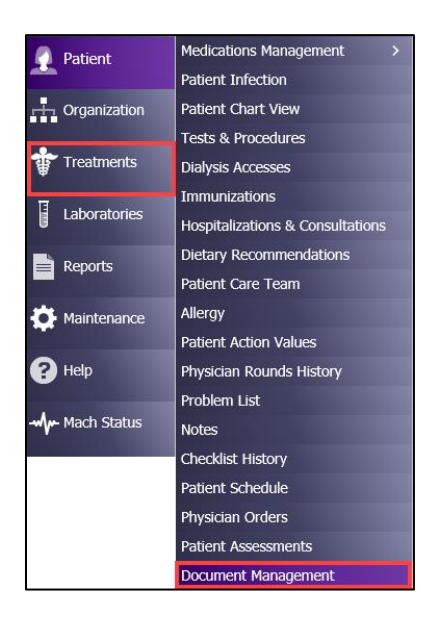

- b. If uploading documents for a specific patient, select Treatments
  > Real-Time Charting > Pre-Treatment tab
  - i. NOTE: A patient must first be selected then it will bring you directly to that patient's scanned documents.

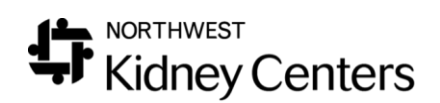

| Pre Treatment N      | lurse Assessment  | Treatment | Medications / Imn | Phy Rounding | Post Treatment |      |        |      |
|----------------------|-------------------|-----------|-------------------|--------------|----------------|------|--------|------|
| Broadway Kidney Ce 🗸 | Date 6/10/2019    |           | History 🗸         |              |                | Clos | e Wind | low  |
|                      | -                 |           |                   | User         | :              |      | Logou  | ıt   |
|                      |                   |           |                   |              |                |      |        |      |
| Item                 | Value             |           |                   | Notes        |                | Done | Time   | User |
| Document Management  | Patient Documents |           |                   |              |                |      |        |      |
| Setup                |                   |           |                   |              |                |      |        |      |
| Location             | * Broadway Kidney | С 🗸       |                   |              |                |      |        |      |

2. Search for your patient—either by MRN, First, or Last Name

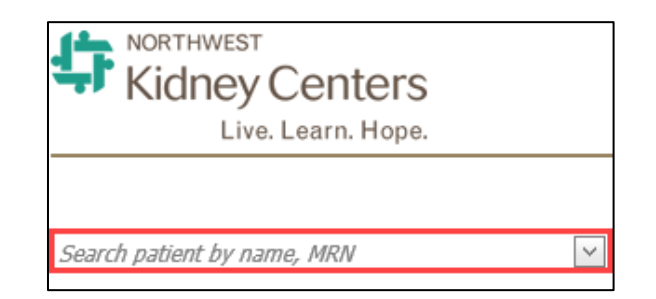

3. Once you select the correct patient, in the upper-right hand corner, click the **Upload Document** link.

| Last, First - MRN         | V                  |               |              |             |           |                                       |                     |
|---------------------------|--------------------|---------------|--------------|-------------|-----------|---------------------------------------|---------------------|
| Patient:<br>Document Date | C<br>Document Type | Document Name | Upload By    | Upload Date | Edited By | Edited Date                           | Upload New Document |
|                           |                    |               |              | ×           |           | · · · · · · · · · · · · · · · · · · · | Clear               |
|                           |                    |               |              |             |           |                                       |                     |
|                           |                    |               |              |             |           |                                       |                     |
|                           | Edited Da          | ite           | <u>Uploa</u> | d Nev       | v Docun   | nent                                  |                     |
|                           |                    | ~             | Clear        |             |           |                                       |                     |

4. Once you select the **Upload New Document** link, set the following information:

#### a. Document Date

i. Select the Document Date using the calendar

| Document Date:            | ient                              | L      |
|---------------------------|-----------------------------------|--------|
| Document Type:            |                                   | ~      |
| Document Name:            |                                   | ~      |
| Upload File:              | Select a file or drag a file here | Browse |
|                           |                                   |        |
| * All fields are required | 1.                                |        |
| Submit C                  | ancel                             |        |

- b. **Document Type –** Select the **Document Type** using the dropdown menu
  - i. The **Document Type**(s) available are common and succinct.

| Document Date:            | 6/6/2019           |               |
|---------------------------|--------------------|---------------|
| Document Type:            | Initial Orders     | $\overline{}$ |
|                           | Imaging            |               |
| Document Name:            | Immunization       |               |
|                           | Initial Orders     |               |
| Upload File:              | Lab Results        | /se           |
|                           | Laboratory Results |               |
|                           | MD Notes           |               |
|                           | Non-ESRD Acute     | ~             |
| * All fields are required | 1                  |               |

c. **Document Name –** Select the **Document Name** using the drop-down menu

| Document Date: | 6/6/2019                 |               |
|----------------|--------------------------|---------------|
| Document Type: | Initial Orders           | ~             |
| Document Name: | Initial Orders - ESRD    | $\overline{}$ |
|                | Initial Orders - Acute   |               |
| Upload File:   | Initial Orders - ESRD    | /se           |
|                | Initial Orders - ESRD_PD |               |
| ******         |                          |               |

5. Use the **Browse** button to select the scanned document from where you saved the file

NORTHWEST

**Kidney Centers** 

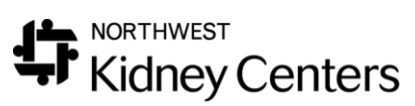

|                                 |             | Update New Document        | t                       |               |                 | ×         |
|---------------------------------|-------------|----------------------------|-------------------------|---------------|-----------------|-----------|
|                                 | Document    | Document Date:             | 6/6/2019                | ~             |                 |           |
|                                 |             | Document Type:             | Initial Orders          |               | ~               |           |
|                                 | Transplant  |                            |                         |               |                 |           |
|                                 | HIPAA - Sie | Document Name:             | Initial Orders - ESRD   | )             | ~               |           |
|                                 | Consent - S | Unload File:               | Calact a file or drag   | - filo horo   | Browso          | 1         |
|                                 | Standing O  | opioud rife.               | Select a file of drag a | a me nere     | Browse          |           |
|                                 | Standing O  |                            |                         |               |                 |           |
|                                 | Standing O  |                            |                         |               |                 |           |
|                                 | Standing O  | * All fields are required. |                         |               |                 |           |
|                                 | Standing O  | ·                          |                         |               |                 |           |
|                                 | Standing O  | Submit Cance               | el                      |               |                 |           |
|                                 | Chandling O |                            |                         |               |                 |           |
| Choose File                     | to Upload   |                            |                         |               |                 |           |
| $\leftarrow \rightarrow \cdots$ | 🏷 🛗 🔸 This  | s PC > Documents           |                         |               |                 | ✓ Ö Seard |
| Organize 🔻                      | New folde   | r                          |                         |               |                 |           |
| 📥 Ouisk as                      |             | Name                       |                         | Date modified | Туре            | Size      |
|                                 | cess at     |                            |                         | No items mat  | ch vour search. |           |
| Deskto                          | ade at      |                            |                         |               | ,               |           |
| Docum                           | entr 🖈      |                            |                         |               |                 |           |
| E Picture                       |             |                            |                         |               |                 |           |
| h Music                         |             |                            |                         |               |                 |           |
| Videos                          |             |                            |                         |               |                 |           |
| ConeDrive                       | 2           |                            |                         |               |                 |           |
| 💻 This PC                       |             |                            |                         |               |                 |           |
| i Network                       |             |                            |                         |               |                 |           |

6. After selecting the document to upload, click the **Submit** button to complete the upload to Docuware

| * All fields are r | equired. |
|--------------------|----------|
| Submit             | Cancel   |

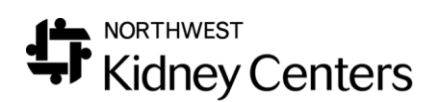

## Search and View Scanned Documents in Docuware

To review documents that have already been uploaded to Docuware, follow these steps:

- 1. Log into Clarity and go to **Patient > Document Management**
- 2. Search for your patient—either by **MRN**, **First**, or **Last Name**

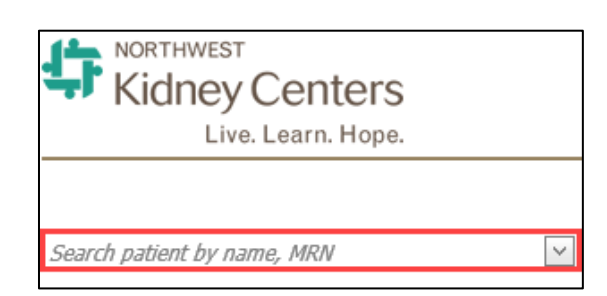

- 3. Filter by any of the following items:
  - a. Document Date
  - b. Document Type
  - c. Document Name
  - d. Upload By
  - e. Upload Date
  - f. Edited By
  - q. Edited Date

| Document Date | Document Type | Document Name | Upload By | Upload Date | Edited By | Edited Date |
|---------------|---------------|---------------|-----------|-------------|-----------|-------------|
| ×             |               |               |           |             |           | ~           |

#### 4. After finding the document, click the **View** link in the far-right column

| Upload By   | Upload Date | Edited By   | Edited Date Upload New Document |                  |  |
|-------------|-------------|-------------|---------------------------------|------------------|--|
|             | ×           |             |                                 | <u>Clear</u>     |  |
| Last, First | 05/02/2019  | Last, First | 05/15/2019                      | View Edit Delete |  |
| Last, First | 02/22/2019  | Last, First | 03/26/2019                      | View Edit Delete |  |
| Last, First | 02/22/2019  | Last, First | 03/26/2019                      | View Edit Delete |  |

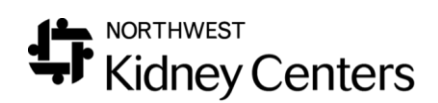

## Edit or Delete Scanned Documents in Docuware

You may edit or delete documents that you have uploaded to Docuware, follow these steps:

- 1. Log into Clarity and go to **Patient > Document Management**
- 2. Search for your patient—either by **MRN**, **First**, or **Last Name**

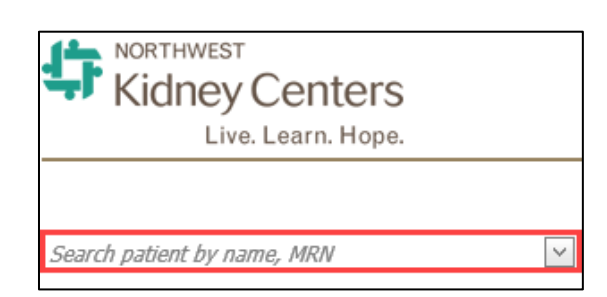

- 3. Filter by any of the following items:
  - a. Document Date
  - b. Document Type
  - c. Document Name
  - d. Upload By
  - e. Upload Date
  - f. Edited By
  - q. Edited Date

| Document Date | Document Type | Document Name | Upload By | Upload Date | Edited By | Edited Date |
|---------------|---------------|---------------|-----------|-------------|-----------|-------------|
|               |               |               |           | ×           |           | Ľ           |

4. After finding the document, click the **Edit or Delete** link in the farright column and perform the action needed